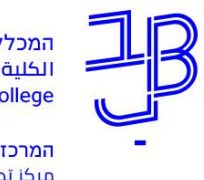

המכללה האקדמית בית ברל וلكلية الأكاديميّة بيت بيرل Beit Berl College

המרכז להוראה ולמידה مركز تدريس وتعلم The Teaching & Learning Center

# שמירת הקלטות זום ברישיון המכללה בענן והפצה לסטודנטים

את הקלטות המפגשים בזום ניתן לשמור או למחשב המקומי או לענן. להלן הנחיות לשמירה בענן והפצת ההקלטה לסטודנטים.

### <u>צעד א'</u>: ביצוע הקלטה בענן

1. ניכנס למפגש זום עם חשבון המכללה.

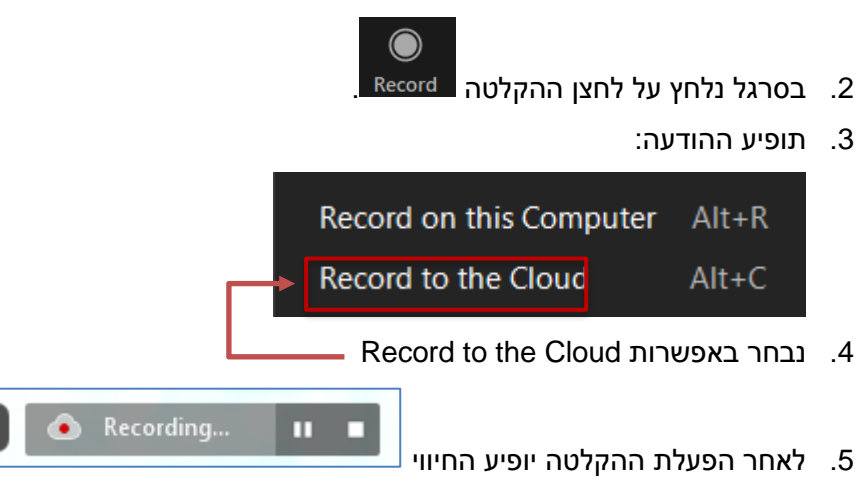

בלחיצה על סיום ההקלטה נקבל הודעה: האם אנו רוצים להפסיק את ההקלטה לענן?.
 נלחץ על Yes.

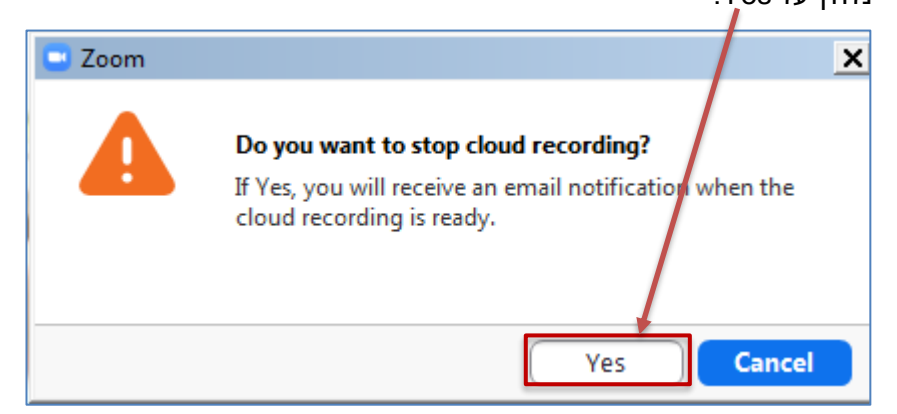

7. נקבל הודעה שההקלטה הופסקה ושלאחר עיבוד ההקלטה נקבל קישור להקלטה לדוא"ל של בית ברל:

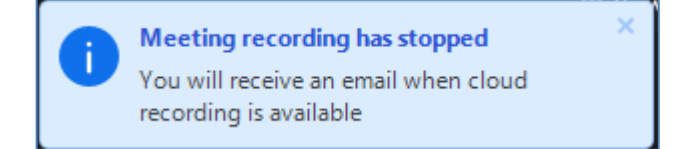

הערה: משך זמן העיבוד תלוי באורך ההקלטה.

- 8. נסיים את המפגש.
- 9. לאחר סיום עיבוד ההקלטה, נקבל למייל הודעה שבכותרתה מופיע שם במפגש ושההקלטה לענן זמינה:

| is now available 27.10.2020 - שיעור סינכרוני בקורס תכנון ההוראה Cloud Recording | Zoom |
|---------------------------------------------------------------------------------|------|
| נושא                                                                            | מאת  |

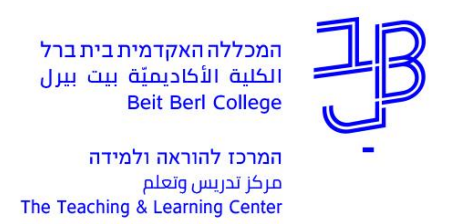

- 10. בגוף ההודעה יוצג שם המפגש, מועד המפגש ושני קישורים לצפייה:
  - הראשון רק למארח המפגש והשני להפצה לצופים

| Cloud Recording - 27.10.2020 שיעור סינכרוני בקורס תכנון הקוראה is now ava                                                                                                    |
|----------------------------------------------------------------------------------------------------|
| $\begin{array}{c c} \hline & & \\ \hline & & \\ 12:17 \end{array} \qquad \qquad \qquad \qquad \qquad \qquad \qquad \qquad \qquad \qquad \qquad \qquad \qquad \qquad \qquad \qquad \qquad \qquad $ |
|                                                                                                    |
| Your cloud recording is now available                                                                                                    |
| Topic: 27.10.2020 שיעור סינכרוני בקורס תכנין ההוראה                                                                                                    |
| Date: Oct 27, 2020 11:50 AM Jerusalem                                                                                                    |
| For host only click here to view your recording (Viewers cannot access this page):                                                                                                    |
| https://beitberl-ac-il.zoom/us/recording/detail?meeting_id=80DwMbPYQLSrXFMlrHwXuA%3D%3D                                                                                                    |
|                                                                                                    |
| Share recording with viewers:                                                                                                    |
| https://beitberi-ac-il.zoom.us/rec/share/uDEVcTlKrvj44pk4RBToK3q0hibD16oY98g4ml93mXkM7scZYw-                                                                                                    |
|                                                                                                    |
|                                                                                                    |
| Thank you for choosing Zoom.                                                                                                    |
| -The Zoom Team                                                                                                    |
| t                                                                                                    |

# דרך נוספת להגיע להקלטות שנשמרו בענן

1. ניכנס למסך הבית של זום

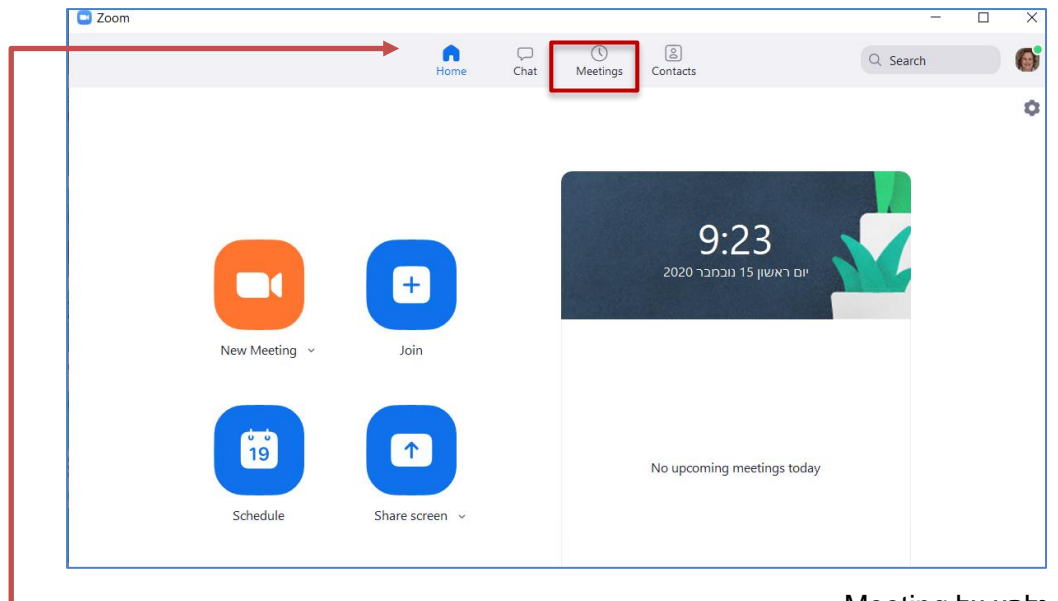

.Meeting נלחץ על

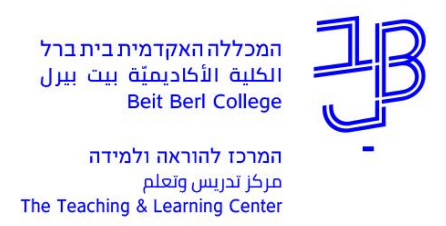

3. נלחץ על Recorded, תוצג רשימת המפגשים המוקלטים

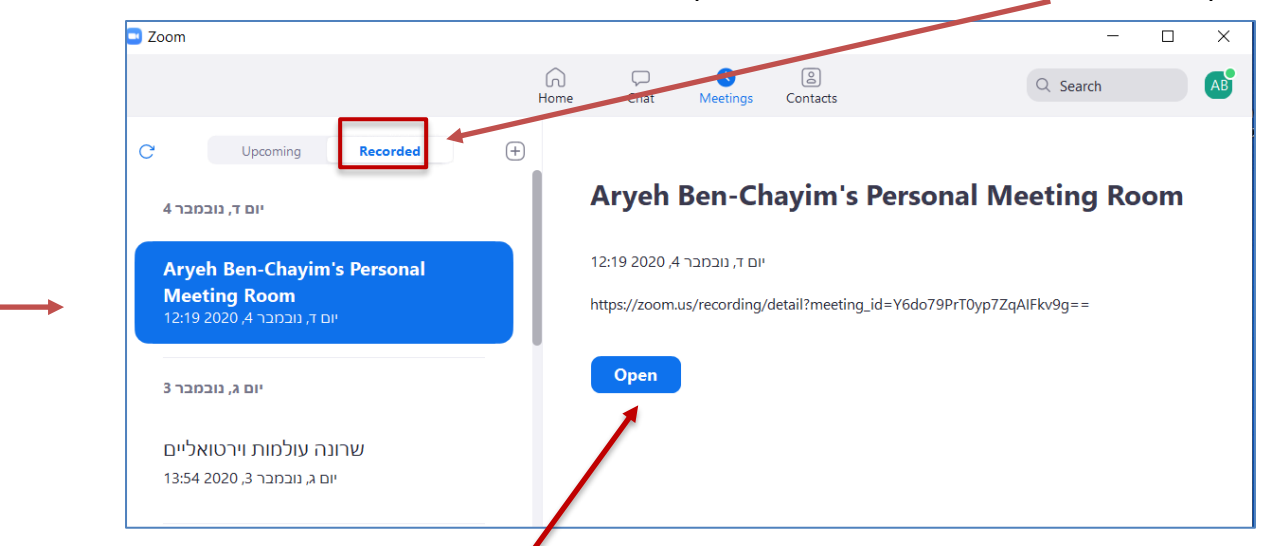

4. נבחר במפגש שא ההקלטה שלו נרצה להעלות לקורס ונלחץ על Open.

| My Recordings > Aryeh Ben-Chayim's Personal Meeting Room                                             |   |  |  |  |  |
|----------------------------------------------------------------------------------------------------|---|--|--|--|--|
| Aryeh Ben-Chayim's Personal Meeting Room 🍃                                                           |   |  |  |  |  |
| Nov 4, 2020 12:19 PM Jerusalem ID: 362 354 7266                                                      |   |  |  |  |  |
| 0 total views • 0 total downloads Recording Analytics                                                |   |  |  |  |  |
| Recording 1         2 files 2 MB         Ourse         Download (2 files)         Opy shareable link | Ĩ |  |  |  |  |
| Shared screen with speaker view                                                                      |   |  |  |  |  |
| J Audio only                                                                                         |   |  |  |  |  |

### צעד ב': בדיקת ההקלטה וההגדרות שלה

5. נבדוק את תקינות ההקלטה באמצעות לחיצה על הקישור המיועד ל-Host.

For host only, click here to view your recording (Viewers cannot access this page): <u>https://beitberl-ac-il.zoom.us/recording/detail?meeting\_id=80DwMbPYQLSrXFMlrHwXuA%3D%3D</u>

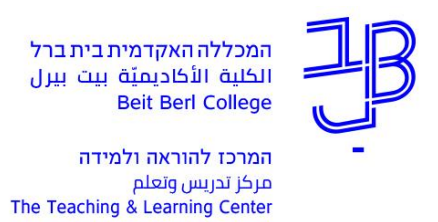

6. נגיע לדף הבא:

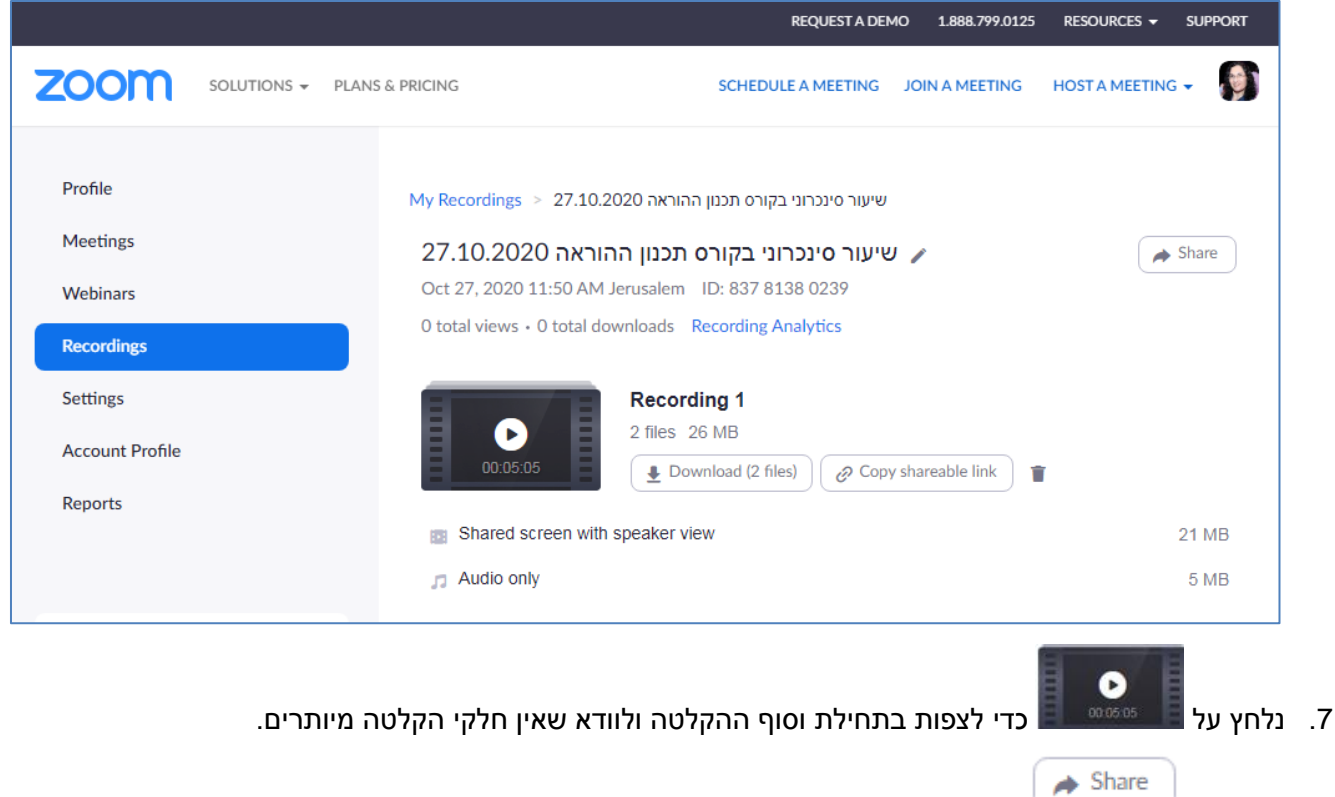

8. נלחץ על 🦯 כדי לבדוק את הגדרות השיתוף לפני שנבצע שיתוף.

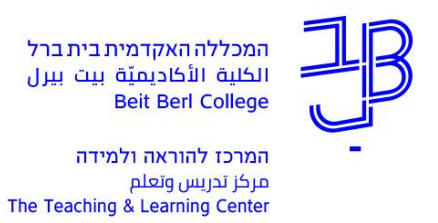

#### 9. ויופיע המסך הבא:

|                                                                                  | Share this cloud recording                                                                          |                  |  |  |  |
|----------------------------------------------------------------------------------|----------------------------------------------------------------------------------------------------|------------------|--|--|--|
|                                                                                  | Share this recording                                                                                |                  |  |  |  |
|                                                                                  | O Publicly                                                                                          |                  |  |  |  |
|                                                                                  | <ul> <li>Only authenticated users can view</li> </ul>                                               |                  |  |  |  |
|                                                                                  | Add expiry date to the link                                                                         |                  |  |  |  |
|                                                                                  | Viewers can download                                                                                |                  |  |  |  |
|                                                                                  | <ul> <li>On-demand(Registration Required) Image: Image: On-demand(Registration Required)</li> </ul> |                  |  |  |  |
|                                                                                  | Passcode protection                                                                                 |                  |  |  |  |
|                                                                                  | Sharing Information                                                                                 | Show 🗸           |  |  |  |
|                                                                                  | Copy Sharing Information                                                                            | Done             |  |  |  |
| <br>ככלל, הקלטת המפגש נפתחת אוטומטית, מבלי שהסטודנט יצטרך להזין קוד לפתיחה.      |                                                                                                    |                  |  |  |  |
| כמו-כן חסומה באופן גורף האפשרות של הסטודנט להוריד את ההקלטה למחשב.               |                                                                                                    |                  |  |  |  |
| למרצה שמורה האפשרות לשמור ההקלטה במחשב.                                          |                                                                                                    |                  |  |  |  |
|                                                                                  | 10. נוכל לשנות כל אחת מן ההגדרות:                                                                   |                  |  |  |  |
|                                                                                  |                                                                                                    |                  |  |  |  |
| — 10.2 לאפשר הורדת ההקלטה. ברירת המחדל היא שהסטודנטים לא יכולים להוריד את הקובץ. |                                                                                                    |                  |  |  |  |
|                                                                                  | 10.3 לאפשר צפייה רק לאחר רישום למפגש (לא מומלץ להפעיל הגדרה זאת).                                   |                  |  |  |  |
|                                                                                  | זצפייה רק באמצעות קוד.                                                                              | 10.4 להפעיל את ו |  |  |  |

# צעד ג': העלאת ההקלטה לאתר הקורס ב-moodle

1. מהודעת הדוא"ל נעתיק את הקישור המיועד לסטודנטים

Share recording with viewers: https://beitberl-ac-il.zoom.us/rec/share/wE63dXP.we6ddg6fu2U3HjDIdX0OOqpwaXnzgAezU\_s25r9ihuLU0n6KEHTmlNu7Q.YKZIAbUgy2UaR98

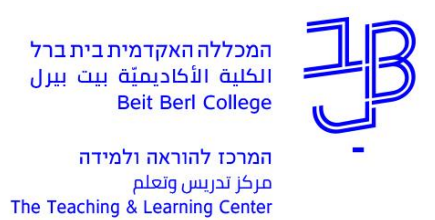

#### או שנעתיק את הקישור מדף זה:

|                 | REQUEST A DEMO 1.888.799.0125 RESOURCES - SUI                          | PPORT                                             |  |  |  |  |  |
|-----------------|------------------------------------------------------------------------|---------------------------------------------------|--|--|--|--|--|
| ZOOM SOLUTIONS  | ; → PLANS & PRICING SCHEDULE A MEETING JOIN A MEETING HOST A MEETING → | , D                                               |  |  |  |  |  |
| Profile         | My Recordings > 27.10.2020 שיעור סינכרוני בקורס תכנון ההוראה           |                                                   |  |  |  |  |  |
| Meetings        | שיעור סינכרוני בקורס תכנון ההוראה 27.10.2020 🎤 Shar                    | ire                                               |  |  |  |  |  |
| Webinars        | Oct 27, 2020 11:50 AM Jerusalem ID: 837 8138 0239                      | Oct 27, 2020 11:50 AM Jerusalem ID: 837 8138 0239 |  |  |  |  |  |
| Recordings      | 0 total views • 0 total downloads Recording Analytics                  |                                                   |  |  |  |  |  |
| Settings        | Recording 1                                                            |                                                   |  |  |  |  |  |
| Account Profile | 2 files 26 MB                                                          |                                                   |  |  |  |  |  |
| Reports         | Download (2 files) ∂ Copy shareable link                               |                                                   |  |  |  |  |  |
|                 | Shared screen with speaker view 21                                     | MB                                                |  |  |  |  |  |
|                 | J Audio only 51                                                        | MB                                                |  |  |  |  |  |
|                 |                                                                        |                                                   |  |  |  |  |  |

- .2. ניכנס לאתר הקורס ב-moodle ונפעיל עריכה.
- 3. נבחר את היחידה בה נרצה להוסיף את הקלטת המפגש ונלחץ על הוספת משאב ופעילות

|                                        | 1       | הוספת משאב או פעילור 🕇 |    |
|----------------------------------------|---------|------------------------|----|
| שור לאתר<br>נטרנט<br>ונלחץ על [הוספה]. | קי<br>Э | בחלון שנפתח נבחר       | .4 |
|                                        | קישור:  | בדף שייפתח נגדיר את ה  | .5 |
|                                        |         | <u>הגדרות כלליות</u>   |    |
| הקלטת מפגש                             | 9       | שם                     | ٦  |

5.1 נקליד טקסט עם שם ההקלטה.

\rm כתובת אינטרנט חיצונית

מומלץ משהו בנוסח בהיר לסטודנטים: "הקלטת מפגש סינכרוני <שם המפגש> <מועד המפגש>".

https://beitberl-ac-il.zoom.us/rec/share/wE63dXPwe6ddg6fu2U3Hjl

בחירת קישור...

- . 5.2 נדביק את הקישור
- .5.3 נלחץ על [שמירת שינויים וחזרה לאתר הקורס].
  - .6 הקישור יופיע באתר הקורס.

<mark>רוצים עזרה?</mark> בכל שאלה, תהייה והתלבטות אנחנו כאן, צוות תחום התקשוב במרכז להוראה ולמידה דוא"ל: <u>T.L.Center@beitberl.ac.il</u>